## **Installing and Registering MobileIron App- Android**

Please make sure you have a Google account set up prior to installing this application. You may need to do this on a computer first.

On this screen, click on the house icon at the bottom black edge of the screen to return to Home screen.

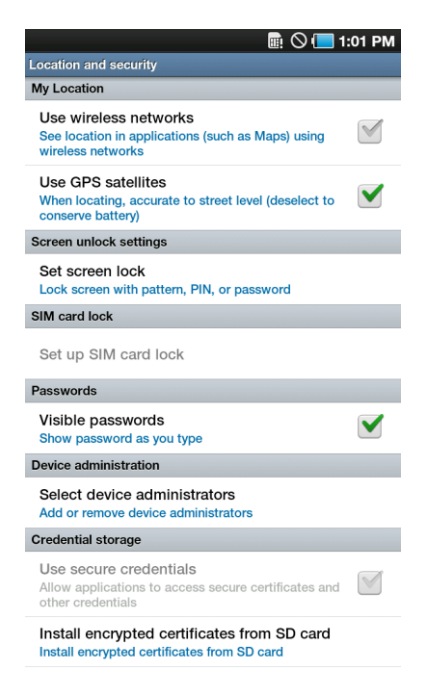

Click on Market:

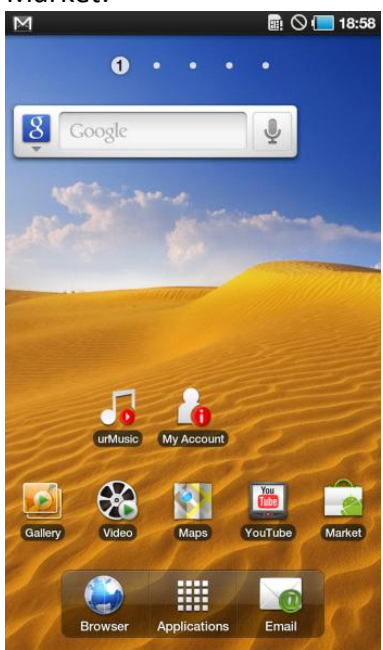

You will be asked to add in your Google account...please have your Google login and password ready.

On the ADD A GOOGLE ACCOUNT screen, hit NEXT.

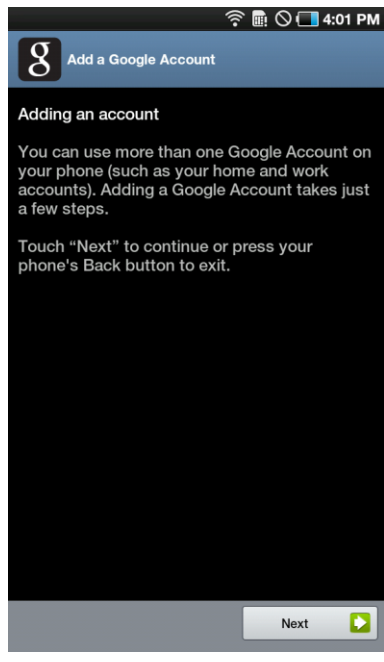

Click SIGN-IN, click on Username, and enter your Google username.

Then click on Password, enter your Google password, and click Done.

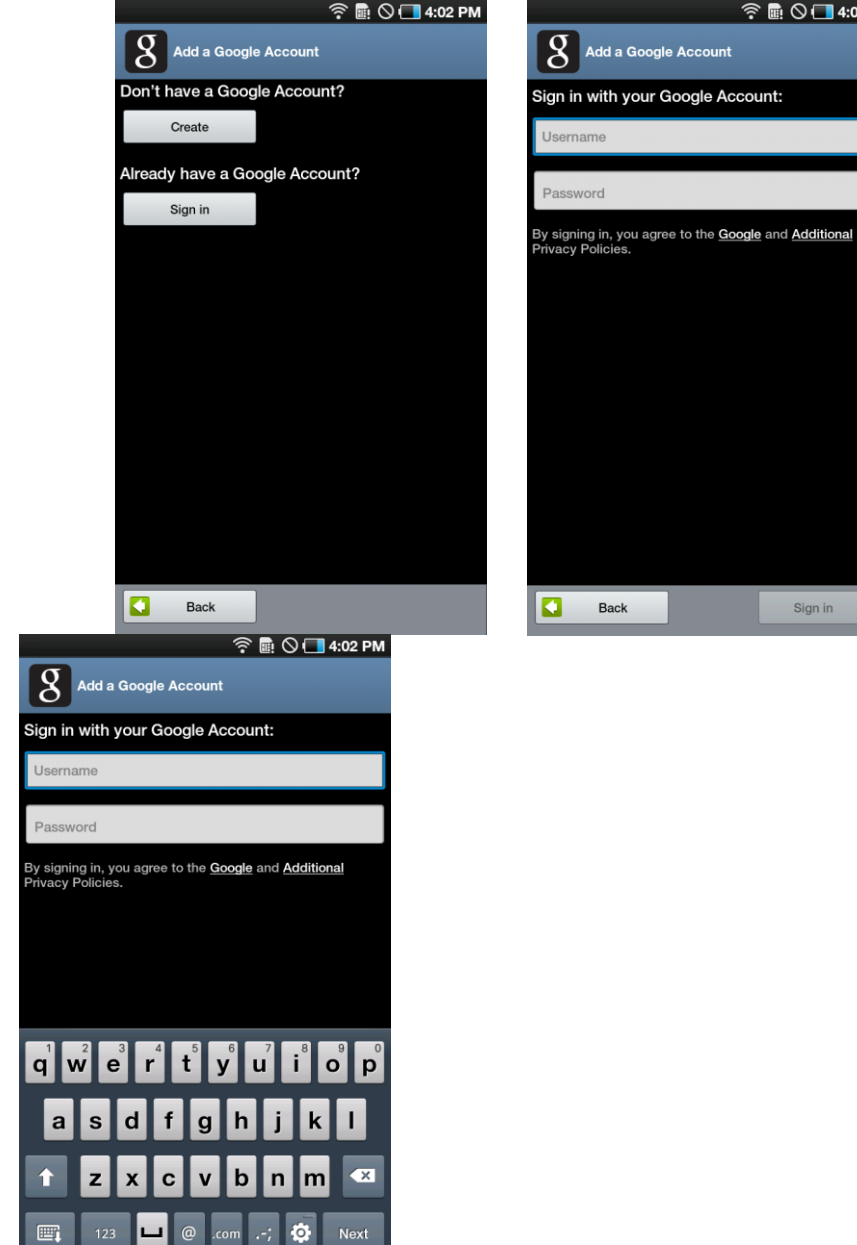

Click SIGN-IN, NEXT, FINISH SETUP.

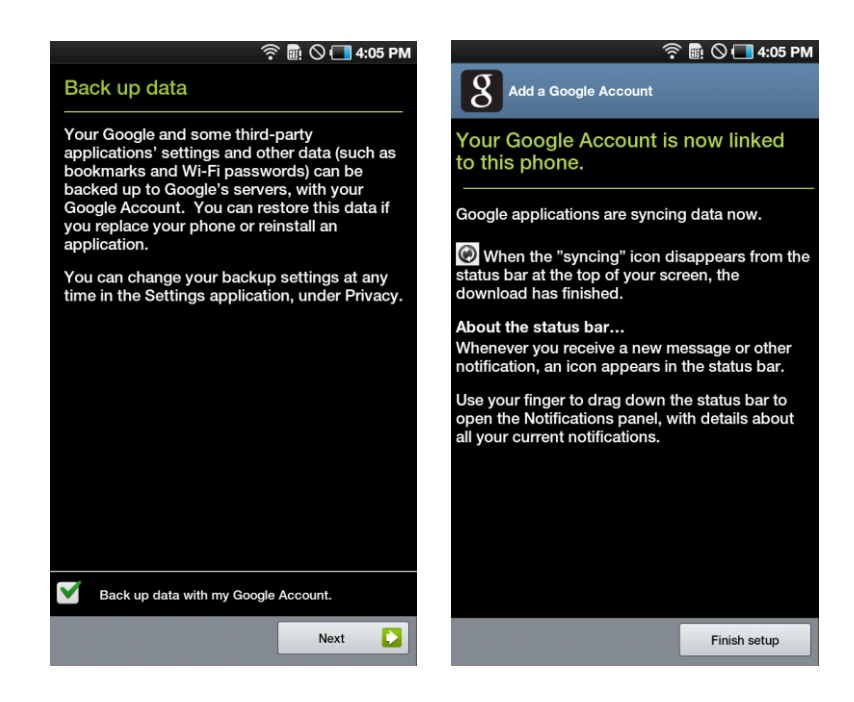

Click ACCEPT and you will see the Market screen.

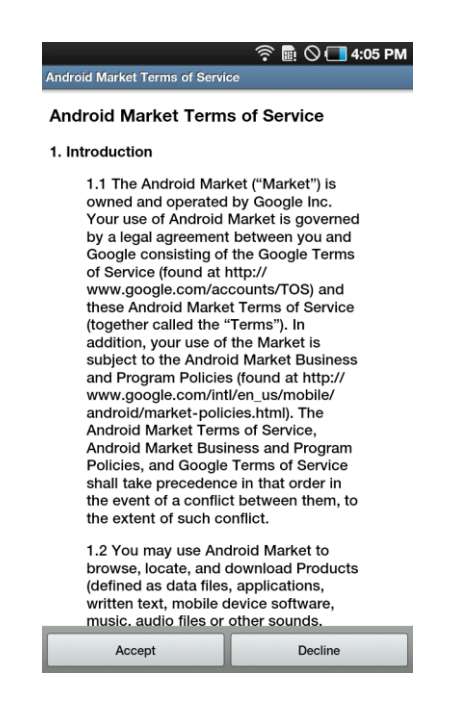

Click on Find. Type in Mobileiron and hit GO:

(FIND is the magnifying glass at the top right corner)

| M ଡ 후 🖩 🛇 🗍 4:05 PM M ଡ 후 🖩 🛇 🗍 4:06 PI |                             |                            |                                                |                                |
|-----------------------------------------|-----------------------------|----------------------------|------------------------------------------------|--------------------------------|
| marke                                   | et 🔍                        | Search And                 | droid Market                                   | Q                              |
| Apps G                                  | ames Downloads              | Apps                       | Games                                          | Downloads                      |
| Featured                                |                             | Featured                   |                                                |                                |
| Stardunk<br>Godzilab Inc                | FREE                        | Godzilab Inc               | •                                              | FREE                           |
| The Motley Fool<br>The Motley Fool      | FREE<br>စာစ်စစ်က            | The Motley<br>The Motley F | <b>/ Fool</b><br>Fool                          | FREE                           |
| Inotia3: Children of<br>Com2uS          | f Carnia FREE<br>බාබාබාර්ත් | Inotia3: Chi<br>Com2uS     | ildren of Carnia                               | FREE                           |
| Galataxi<br>measuredsoftware.cc         | \$1.59<br>دىلا ئىڭ ئەتلەر   | Galataxi<br>measuredso     | ftware.co.uk                                   | \$1.59<br><b>ເວີເດີເດີ</b> ເດີ |
| NASA App<br>NASA                        | FREE<br>အက်က်က်             |                            | r <sup>4</sup> t <sup>5</sup> y <sup>6</sup> u |                                |
| Spring Zen Free<br>DualBoot Games       | FREE<br>စာထဲထဲထဲက           | a s d                      | f g h                                          | jkl                            |
| Vlingo Virtual Assis<br>Vlingo Corp.    | stant FREE                  | 1 Z X                      | c v b                                          | n m 💌                          |
| SBSH Mobile Softwar                     | re \$3.99                   | 123                        |                                                | ? 🤅Go                          |

Choose <u>MobileIron MyPhone@Work Client</u>, click INSTALL, click OK.

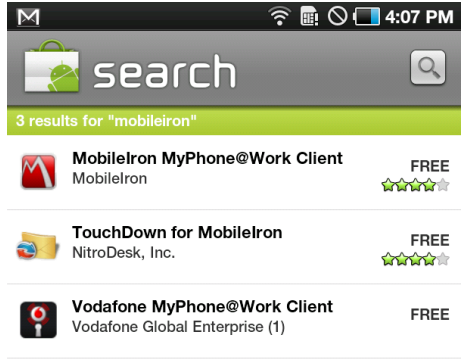

Wait a few minutes while application downloads.

When done, you should see this screen with the word Installed next to MobileIron Now, click HOME icon at bottom of screen.

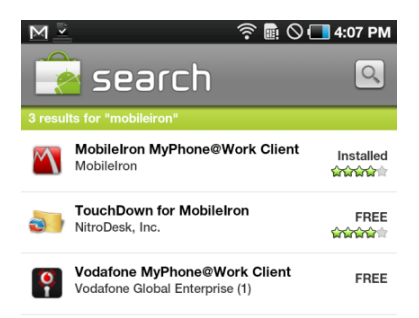

## Click Applications, scroll to find MobileIron

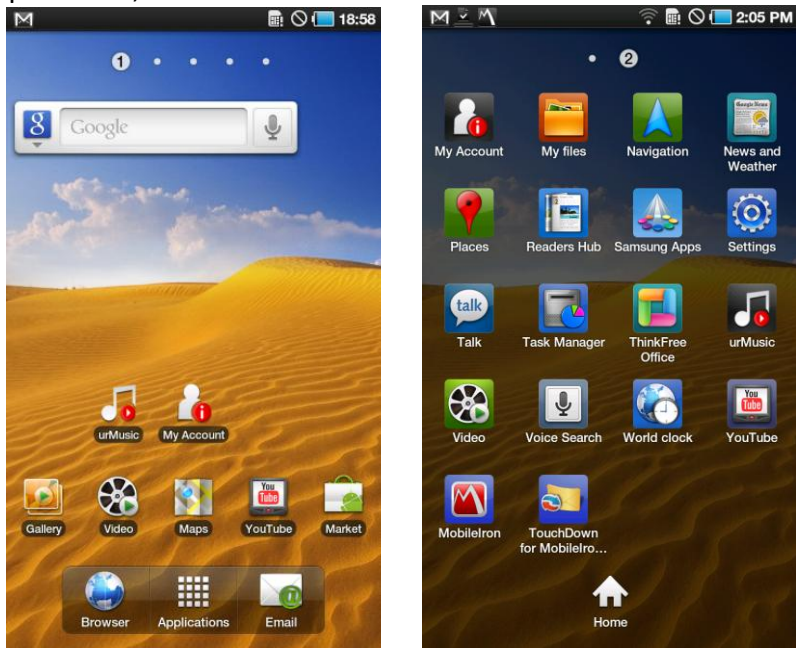

Choose MobileIron, and click FREE button:

| M                                                                                                    | 🛜 🖩 🛇 💶 19:46                                                                                                    |
|----------------------------------------------------------------------------------------------------|----------------------------------------------------------------------------------------------------|
| Business                                                                                                    | Q                                                                                                    |
|                                                                                                    | Install                                                                                                    |
| Mobile Iron                                                                                                    | FREE                                                                                                    |
| MobileIron MyPhor<br>MobileIron                                                                                      | 全全全全全<br>ne@Work Client                                                                                                    |
| Description<br>NOTE: The free MyPhor<br>app requires use of Mol<br>Smartphone Platform for<br>your company's IT or a | ne®Work™ Android management<br>bileIron's enterprise Virtual<br>or all operations. Please consult with<br>nization before downloading this |
|                                                                                                    | More                                                                                                    |
| Version 4.2.0 432KB<br>5,000-10,000 download                                                                         | s 59 ratings                                                                                                    |

Enter the server address of *mobileiron.sunnybrook.ca*, click DONE and REGISTER:

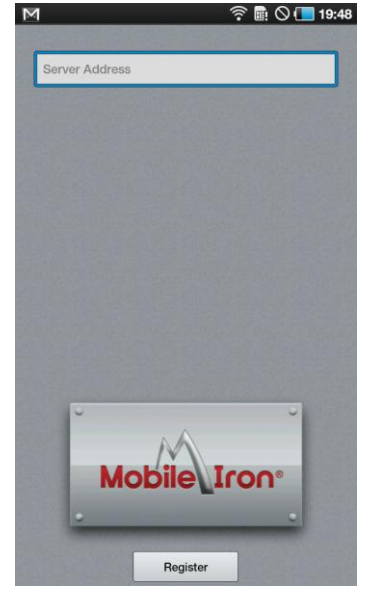

Enter your user name, hit NEXT, enter your password, hit NEXT, hit DONE, and then hit Register:

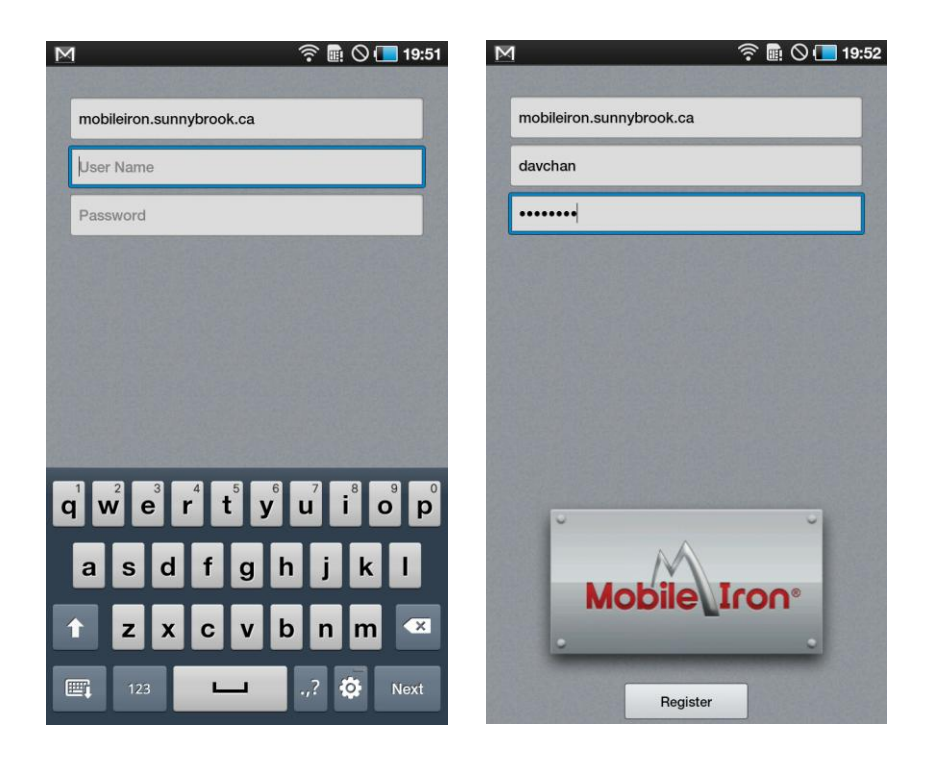

If the screen becomes unresponsive at this point press the back button and try again.

Click ACTIVATE:

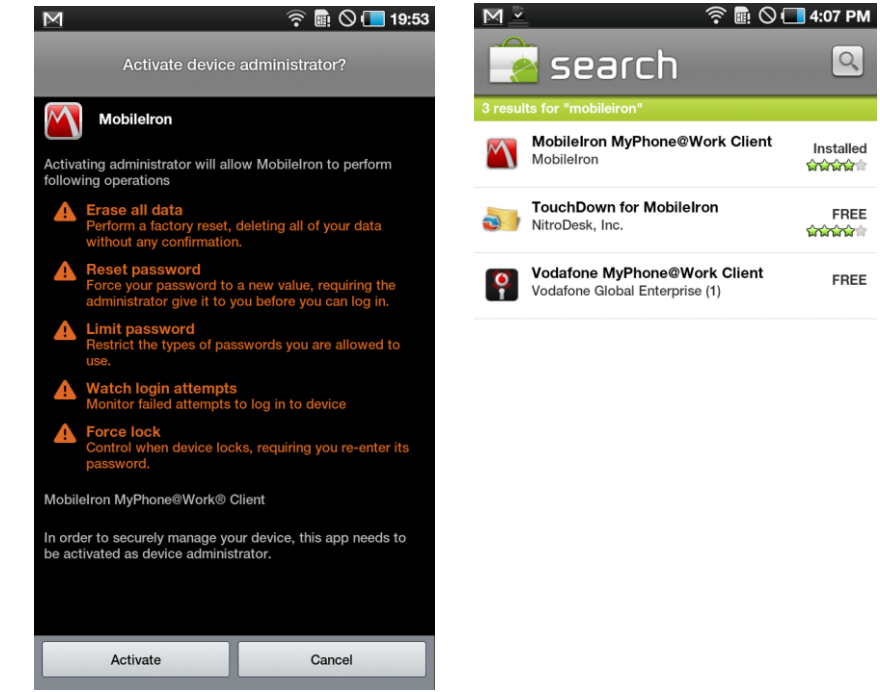

If you get this Security alert, the LOCKOUT password for the tablet has not been set. Click Set and follow instructions at the beginning of MobileIron to set tablet password.

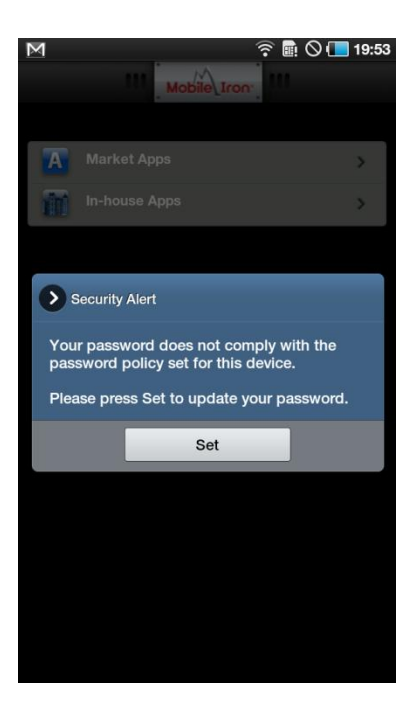

Enter your password, click CONTINUE.

You will be asked re-enter your password to confirm. Then click OK.

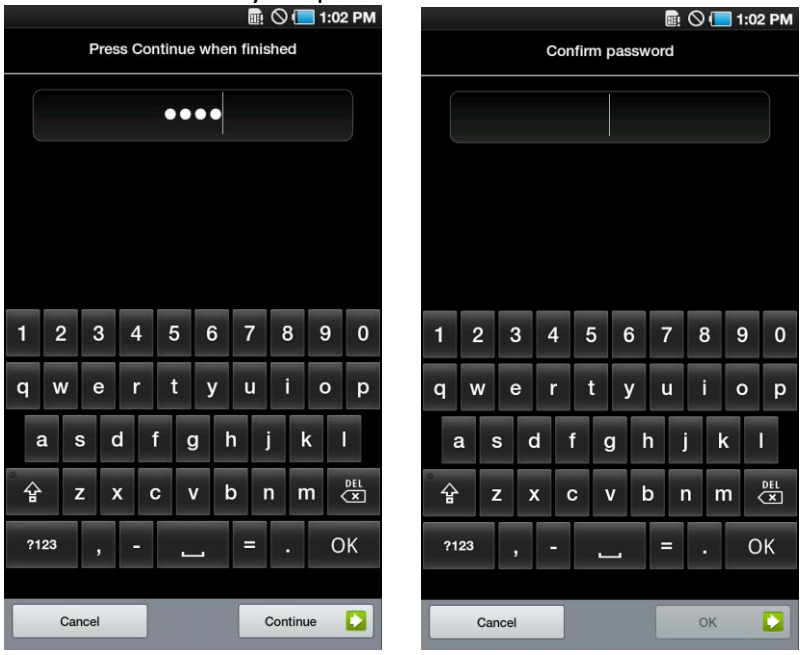

Once installation is finished, you will see this screen:

| Μ |               | 19:55 |
|---|---------------|-------|
|   |               |       |
|   |               |       |
| A | Market Apps   | >     |
|   | In-house Apps | >     |
|   |               |       |
|   |               |       |
|   |               |       |
|   |               |       |
|   |               |       |
|   |               |       |
|   |               |       |
|   |               |       |
|   |               |       |
|   |               |       |
|   |               |       |